## BUFFALO 製ルーター設定変更方法

- ★本案内は BUFFALO 社製ルーター設定変更方法の一例です。機種により表記等が異なる場合が ありますのでご注意ください。また、このページで使用している設定画面は PC を使用した場合 の表示です。スマートフォンでの設定方法は<u>設定方法(動画)</u>をご確認ください。★
- 機器背面にある切替スイッチを「ROUTER」と 「MANUAL」に切り替えてください。
- ② 機器の再起動をしてください。※電源コンセントの抜差しで完了します。

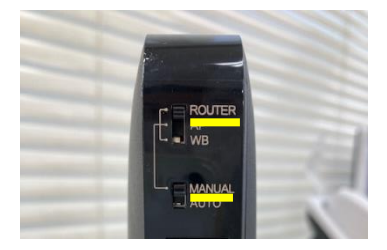

- ③ 「GoogleChrome」「edge」「safari」などのブラウザを起動してください。
- ④ URL 入力欄に「192.168.11.1」と入力してください。
- ⑤ ログイン画面に機器本体に記載されている「ユーザー名」と「ログイン用パスワ ード」を入力してください。

※写真は一例です。機種により「ユーザー名」「ログイン用パスワード」の表示位置は異なります。 ※Wi-Fi 接続用の「暗号化キー」ではありませんのでご注意ください。

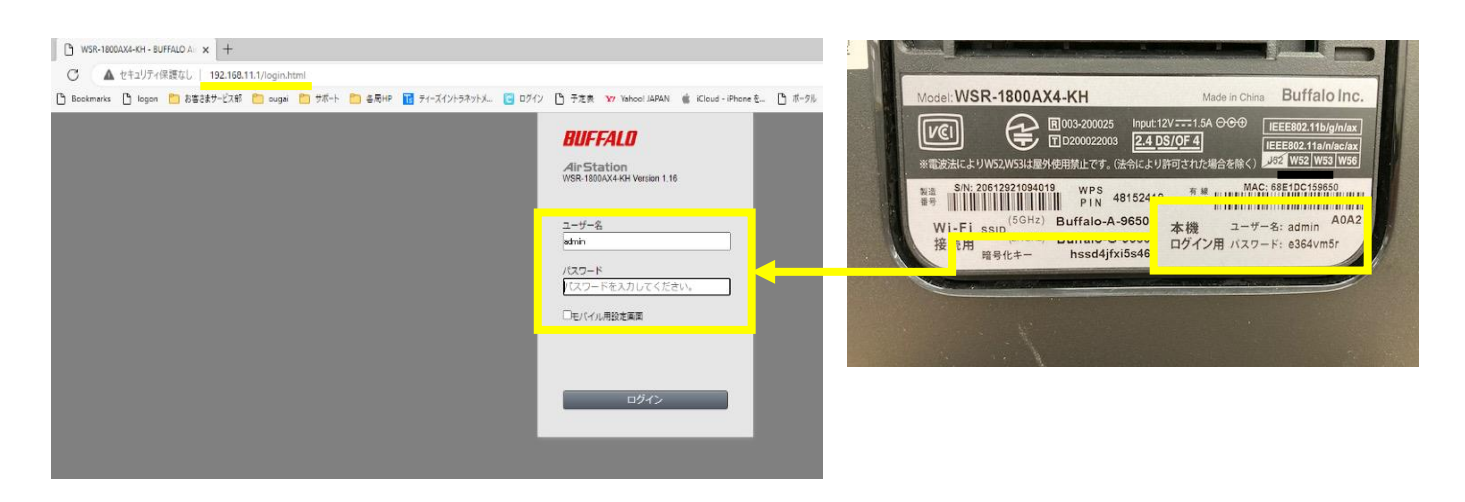

| BUFFALO                                                                                                    | 6                                                                | 小 サポート要請 件 ● ① 上                           |  |  |  |  |
|----------------------------------------------------------------------------------------------------|------------------------------------------------------------------|--------------------------------------------|--|--|--|--|
| multiclan           2 - 4 DH2 (113x//n/g/m)           5510: Bu/Ruiv-G-9650           5 GHz (118x/ec/n/g)           5510: Burniv-A-9650 | (小事))<br>A055<br>A055/WP5<br>WP5: 教授                             | グストボート<br>ユーザー2002: 0m<br>SSID: Guest-9650 |  |  |  |  |
|                                                                                                    | ◆ <sup>Ⅱ</sup> ◆<br>◆ <sup>●</sup><br>デバイスコントロール<br>開除 8<br>相感 4 | EasyMesh<br>EssyHenの時間目前:1台                |  |  |  |  |

⑥ 画面右下の「詳細設定」をクリックしてください。

- ⑦ 画面左側のメニュー項目から「Internet」を選び、表示されたサブメニューから「Internet」を選択してください。
- ⑧ IP アドレス取得方法欄の「インターネット@スタートを使用する」のチェックを 「DHCPサーバーから IP アドレスを自動取得」に変更し「設定」ボタンを押して ください。

| サポート C 各局HP 10 ティーズイントラネ                              | ットメ 🕒 ログイン 🎦 予定                                    | ₹ <b>¥</b> 7 Yaho       | oo! JAPAN 🧯 i                            | Cloud - iPhone 춘. | ┣ ポータル       | ► x-n      | INTT Com お     | 🗅 交通5          |  |
|-------------------------------------------------------|----------------------------------------------------|-------------------------|------------------------------------------|-------------------|--------------|------------|----------------|----------------|--|
| BUFFALD                                               |                                                    | 0                       | サポート要請                                   | n                 |              | (j)        |                | G              |  |
|                                                       |                                                    |                         |                                          |                   |              |            |                | <b>∢∢</b> Help |  |
| Internet                                              |                                                    | <ul> <li>インタ</li> </ul> | ーネット@スター                                 | トを行う              |              |            |                |                |  |
| Internet                                              |                                                    |                         | ンターネット回線                                 | の変更時に自動で          | 切り替える        |            |                |                |  |
| PPPoE<br>Dynamic DNS<br>アドレス変換<br>IPv6<br>LAN<br>戦略改変 | IPアドレス取得方法                                         |                         |                                          |                   |              |            |                |                |  |
| セキュリティー                                               | ※PPPoE接続先の設定はInternet設定 - <b>PPPoE設定</b> で行ってください. |                         |                                          |                   |              |            |                |                |  |
| 1757 232                                              | [拡張設定]                                             | [拡張設定]                  |                                          |                   |              |            |                |                |  |
| ステータス                                                 | デフォルトゲートウ                                          | エイ                      |                                          |                   |              |            |                |                |  |
|                                                       | DNS(ネーム)サーバ・                                       | ーアドレス                   | プライマリー:<br>セカンダリー:                       |                   |              |            |                |                |  |
|                                                       | Internet側MACアドレ                                    | ~ス                      | <ul> <li>デフォルトの</li> <li>手動設定</li> </ul> | DMACアドレスを         | 使用 (68:E1:DC | :15:96:50) |                |                |  |
|                                                       | Internet側MTU值                                      |                         | 1500                                     | 1(7 F             |              |            |                |                |  |
|                                                       |                                                    |                         |                                          |                   |              |            | <b>2</b>       | 定              |  |
| AirStation WSR-1800AX                                 | 4-KH Version 1.16                                  |                         |                                          |                   |              | Copyrig    | ht © 2021 Buff | alo Inc.       |  |

⑨ 上記作業が完了したらブラウザを閉じていただきインターネットに接続される か確認をしてください